## **Targetbay Installation Instruction**

Follow steps by steps as below to get it done for magento site.

- 1. Download the `Targetbay\_Tracking.zip`
- 2. Unzip the zip file into Magento root directory.
- 3. Enter the following at the command line:

if the website is in production, you need to enable the maintanence mode.

- 1. php bin/magento maintanence:enable
- 2. php bin/magento setup:upgrade
- 3. php bin/magento cache:clean
- 4. php bin/magento maintanence:disable

4. To check/confirm TargetBay extension has been installed. Go to **Stores >> Configuration >>Advanced >> Advanced**, the module will be shown in the admin panel

5. Go to the **System -> Configuration -> Tracking configuration,** Enter the Targetbay Api Token and Api Index.

API Index : Given by TB team

API Token : Given by TB team

| Î                                                                                                    |                                                                                                    |                                                                                                    |                                                                                                    |                                                                                                    |                                                                                                    |   | System M                                                                          | lessages: 🛕 1                  |
|----------------------------------------------------------------------------------------------------|----------------------------------------------------------------------------------------------------|----------------------------------------------------------------------------------------------------|----------------------------------------------------------------------------------------------------|----------------------------------------------------------------------------------------------------|----------------------------------------------------------------------------------------------------|---|-----------------------------------------------------------------------------------|--------------------------------|
| DASHBOARD<br>SALES<br>PRODUCTS<br>CUSTOMERS<br>CUSTOMERS<br>CONTENT<br>CONTENT<br>CONTENT<br>CONTENT<br>CONTENT<br>CONTENT<br>CONTENT<br>CONTENT | Configuration<br>Click here to save the sc<br>the Save C Default Config                                                                                                    | ettings                                                                                                    | •                                                                                                    |                                                                                                    |                                                                                                    | C | 2 🔎                                                                               | 1 Temporary -                  |
|                                                                                                    | TRACKING       ^         Tracking Configurations       _         GENERAL       ~         CATALOG       ~         CUSTOMERS       ~         SALES       ~         SERVICES       ~         ADVANCED       ~ | <ul> <li></li> <li></li> &lt;</ul> | Tracking Setup<br>Enable Module:<br>[store view]<br>Api Token<br>[store view]<br>Select Page Types<br>[store view] |                                                                                                    | Yes   Enable or disable the tracking module.  All Pages Add Product Delete Product Update Product Update Product Page Visit Category View Product View |   | <ul> <li>Please enter dev API toker</li> <li>Please enter dev API inde</li> </ul> |                                |
|                                                                                                    |                                                                                                    |                                                                                                    |                                                                                                    | Reviews per page<br>[store view]<br>Enable Debug:<br>[store view]<br>Log File Name<br>[store view] | Search Page<br>Create Account<br>LogIn<br>10<br>Yes<br>Enable or disable the Debugging.<br>tracking.log<br>Log the Info                                | • |                                                                                   |                                |
|                                                                                                    | (j) Copyright © 2016 Magento (                                                                                                    | Commerce                                                                                                    | Coupon Code Co                                                                                                    | nfiguration                                                                                        |                                                                                                    |   |                                                                                   | Magento ver. 2.1.0 Report Bugs |
|                                                                                                    |                                                                                                    |                                                                                                    |                                                                                                    |                                                                                                    |                                                                                                    |   |                                                                                   |                                |

6. If you want you can enable the cache in admin. **Go to System >> Cache Management** and **Enable** the cache.

## Configure Magento REST API Settings

- 1. Login to your Magento Admin and navigate to **System > Extensions > Integrations**
- 2. Click on Add New Integration.
- 3. Complete all details in the Integration Info tab:
  - •Name: SomeUniqueIntegrationName

| DASHBOARD               | New Integration  |                     | Q                                                                                                    | 📫 🕹 admin 🗸 |
|-------------------------|------------------|---------------------|----------------------------------------------------------------------------------------------------|-------------|
| \$<br>SALES             |                  |                     | ← Back                                                                                                    | Save 🔻      |
| PRODUCTS                | BASIC SETTINGS   | General             |                                                                                                    |             |
| <b>برا</b><br>Marketing | Integration Info | Name *              |                                                                                                    |             |
|                         | API              | Email               |                                                                                                    |             |
|                         |                  | Callback URL        | Enter URL where Oauth credentials can be sent when using Oauth for token exchange.<br>We strongly recommend using https://. |             |
| SYSTEM                  |                  | Identity link URL   | admin<br>URL to redirect user to link their 3rd party account with this Magento integration<br>credentials.                 |             |
| <i>.5</i> 65,           |                  | Current User Identi | ty Verification                                                                                                    |             |
|                         |                  | Your Password  *    |                                                                                                    |             |

•Add permissions as desired on the API tab

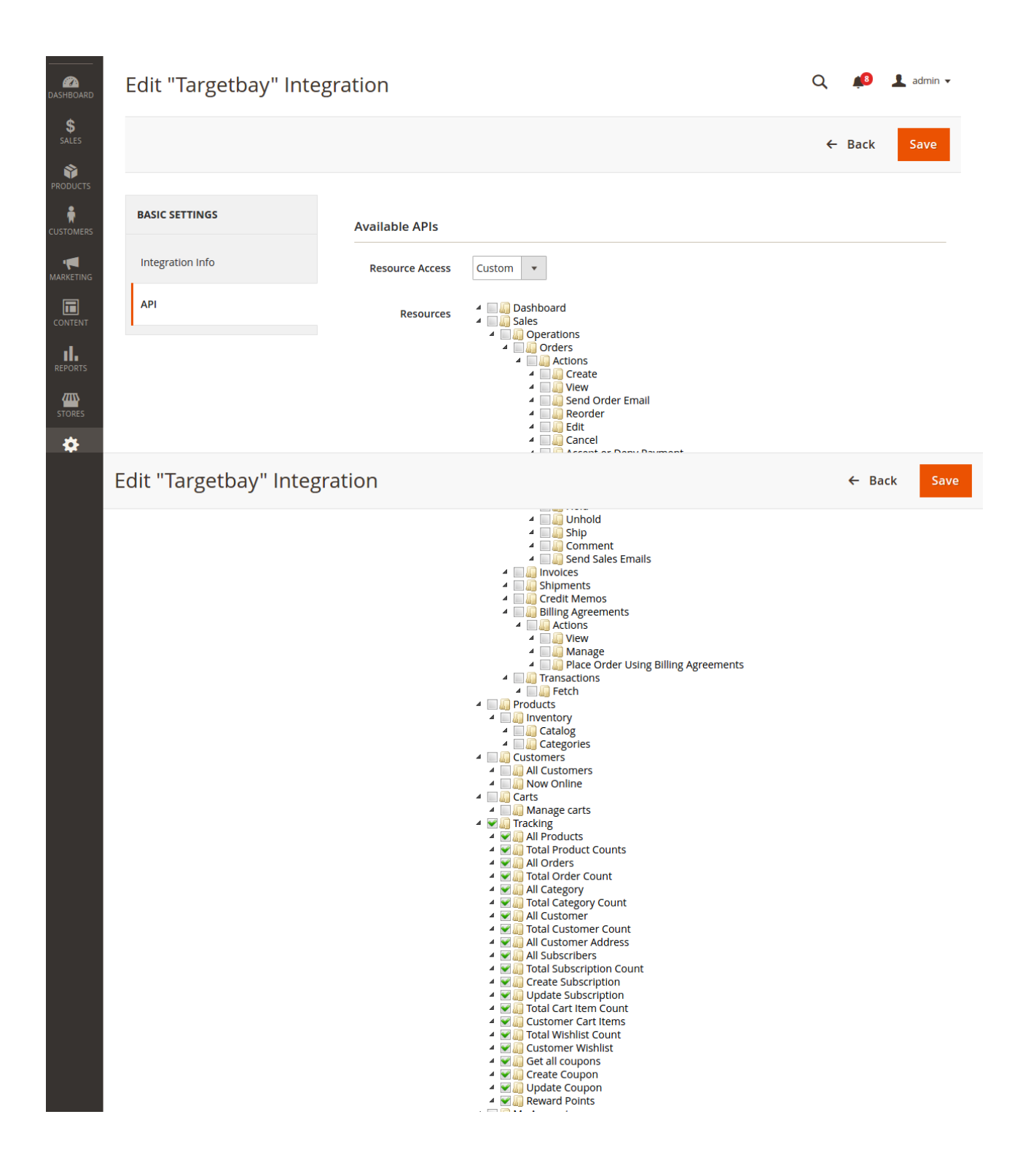

4. Select the **Save and Activate** option from the drop down menu.

5. A pop-up window displays, confirming API permissions. Click **Allow**. (Make sure your browser allows pop-up windows.)

| <b>I</b>           |    | Targetbay                                                                                                    | ×     |
|--------------------|----|----------------------------------------------------------------------------------------------------|-------|
| CAN DASHBOARD      | Ne |                                                                                                    | Allow |
| <b>\$</b><br>SALES |    | The integration you selected asks you to approve access to the following:                                                                                                    |       |
| PRODUCTS           |    | API                                                                                                    |       |
| CUSTOMERS          | B/ | <ul> <li>Image: Tracking</li> <li>Image: Tracking</li> <li>Ima</li></ul> |       |
| MARKETING          | Ir | 4 💭 Total Order Count<br>4 💭 All Category                                                                                                    |       |
|                    | A  | <ul> <li>In Total Category Count</li> <li>In All Customer</li> <li>In Total Customer Count</li> <li>In All Customer Address</li> </ul>                                                                                                    |       |
| REPORTS            |    | Weight Subscription     Weight Subscription     Weight Subscription                                                                                                    |       |
|                    |    | <ul> <li>Implate Subscription</li> <li>Implate Total Cart Item Count</li> <li>Implate Cart Items</li> <li>Implate Total Wishlist Count</li> </ul>                                                                                                    |       |
| *                  |    | Get all coupons                                                                                                    |       |

6. Another pop-up window displays, which has consumer key, consumer secret, Access token, Access token secret.

| Ŵ           |    | Targetbay                        |                                  | ×    |
|-------------|----|----------------------------------|----------------------------------|------|
| DASHBOARD   | Ne |                                  |                                  | Done |
| \$<br>SALES | H  | Integration Tokens for Extension | ns                               |      |
| PRODUCTS    | BA | Consumer Key                     | ktgcy4586a78nwdpsq0ruibm1u7sas8i | ]    |
| CUSTOMERS   | Ir | Consumer Secret                  | 5ad42lfrkqki01usy70er62wt7ongdpw | ]    |
| MARKETING   | A  | Access Token                     | wr82ffla352udu3ynd887wn4gqtij30j | ]    |
| CONTENT     |    | Access Token Secret              | ta6vm8d9mfih5km74pcdr43e4vth5eb9 | ]    |
| REPORTS     |    |                                  |                                  |      |
| STORES      |    |                                  |                                  |      |
| *           |    |                                  |                                  |      |

<

Note: Please send the consumer key, consumer secret, Access token, Access Token Secret values to Targetbay Team.

7. Click Done.